Vybraná témata z psychometrie, NMST570

Lekce 2: Vývoj a validizace testů RNDr. Patrícia Martinková, Ph.D. 24.10.2017

# Analýza dat v ShinyItemAnalysis

V tomto cvičení budeme analyzovat data Homeostasis Concept Inventory (HCI) (McFarland, Price, et. al., 2017) pomocí aplikace ShinyItemAnalysis (Martinková et al., 2017).

#### 1. Stažení souborů

Na webové stránce semináře naleznete pod Lesson 2 materiály k dnešnímu semináři.

- Kliknutím na HCI\_ABCD.csv si můžete data prohlédnout (nutno zadat heslo).
- Pomocí pravého tlačítka (Save link as...) si uložte do jednoho adresáře (např. Dokumenty/NMST570) data HCI\_ABCD.csv, HCI\_key.csv, HCI\_group.csv.

#### 2. Otevření R a ShinyItemAnalysis

Po otevření RStudia (např. z menu Start napsáním příkazu "RStudio" (bez uvozovek)) je potřeba nainstalovat a poté otevřít potřebné balíky na analýzy položek:

```
# instalace balicku
install.packages("ShinyItemAnalysis")
# nacteni knihouny
library(ShinyItemAnalysis)
# spusteni ShinyItemAnalysis aplikace
startShinyItemAnalysis()
```

Pro lepší zobrazení klikněte v levém horním rohu na tlačítko **Open in Browser**. Ti, kdo nechtějí instalovat, či spouštět R a RStudio, mohou využít online verzi.

#### 3. Načtení datového souboru HCI do ShinyItemAnalysis

- a. V záložce Data v části Upload your own datasets nahrejte data HCI
  - i. Choose data (csv file): HCI\_ABCD.csv
  - ii. Choose key (csv file): HCI\_key.csv
  - iii. Choose groups for DIF: HCI\_group.csv
  - iv. Choose criterion variable: Nezadávejte (pro tato data není k dispozici)
- b. Data specification zvolte:
  - i. Header (data obsahují hlavičku názvy proměnných)
  - ii. Separator: Semicolon (data oddělená středníkem)
  - iii. Quote: Double quote
- c. Potvrď<br/>te tlačítkem  ${\bf Submit}$  data.
- d. Data si můžete prohlédnout v podzáložce **Data exploration** 
  - i. Kolik mají položek?
  - ii. Kolik studentů na test zodpovědělo?

#### 4. Summary statistics, skórování studentů

- a. Prohlédněte si popisné statistiky celkových skórů datasetu HCI (záložka Summary).
  - i. Jaké bylo minimální a maximální celkové dosažené skóre z testu?
  - ii. Jaké bylo průměrné skóre, jaký byl medián?
- b. Kolik bodů získal student, který se umístil na 60. percentilu? (Summary/Standard Scores)

#### 5. Korelační struktura

a. S jakými položkami nejvíce koreluje položka 9 (Validity/Correlation structure)? Přečtěte si v Supplementu prvního článku jejich zadání. Čím může být vyšší korelace způsobena? (viz také článek McFarland et al., část Limitations and Future work)

## 6. Položková analýza

- a. Detekujte nejlehčí položku, nejtěžší položku, položku s nejnižší a položku s nejvyšší diskriminací. Využijte nejprve grafu, hodnoty pak ověřte v tabulce Tradiční položková analýza (**Traditional analysis/Item analysis**)
- b. Prohlédněte si Distractor Plot těchto položek (Traditional analysis/Distractors).
- c. Přečtěte si zadání položky s nejmenší diskriminací a podívejte se na Distractors plot rozdělený na pětiny. Čím může být malá diskriminace způsobena?

## 7. Regresní modely

- a. Prohlédněte si grafy regresních modelů všech položek (**Regression**)
- b. Pro položku 4 interpretujte odhady získané jednotlivými modely
- c. Zkontrolujte, zda pro tuto položku lépe fituje 2-parametrický nebo 3-parametrický model  $({\bf Regression}/{\bf Model\ comparison})$

## 8. IRT modely

- a. Prohlédněte si Raschův IRT model (IRT models/Rasch)
  i. Co je zobrazeno na Wright map?
- b. Prohlédněte si další IRT modely. Který model se jeví jako optimální?

## 9. Uložení pdf reportu

- a. Zvolte Formát of report PDF (**Reports**)
- b. Zadejte své jméno do kolonky Author a jméno datasetu "HCI" do kolonky Dataset
- c. Zvolte **Customize settings**
- d. Validity zvolte Correlation structure (pozn. Predictive validity není možné provést, neboť nemáme k dispozici kritérium)
- e. Difficulty/discrimination plot: ponechte Number of groups 3, compare 1-3
- f. Distractors plot: ponechte Combinations, zvolte Number of groups 5
- g. IRT model selection změňte na 3PL
- h. **DIF** ponechte prázdné
- i. Zvolte Generate report (odklikněte oznámení o tom, že analýzy mohou trvat déle)
- j. Poté, co analýzy doběhnou, zvolte nově zobrazené tlačítko **Download report** (odklikněte oznámení o tom, že analýzy mohou trvat déle)
- k. Prohlédněte si stažený pdf report.

# Reference

Martinková, P., Drabinová, A., & Houdek, J. (2017). ShinyItemAnalysis: Analýza přijímacích a jiných znalostních či psychologických testů. TESTFÓRUM, 6(9), 16-35. See online.

McFarland, J., Wenderoth, M. P., Michael, J., Cliff, W., Wright, A., & Modell, H. (2016). A conceptual framework for homeostasis: development and validation. Advances in physiology education, 40(2), 213-222. See online.

McFarland, J. L., Price, R. M., Wenderoth, M. P., Martinková, P., Cliff, W., Michael, J., ... & Wright, A. (2017). Development and validation of the homeostasis concept inventory. CBE-Life Sciences Education, 16(2), ar35. See online.